## Récupération du mail institutionnel

1. Accédez à votre boîte mail et chercher le mail ayant l'objet <u>Votre</u> <u>compte Office 365</u>.

| ☆ | Google 2             | Alerte de sécurité - Connexion sur un nouvel appare                 |
|---|----------------------|---------------------------------------------------------------------|
| ☆ | Google               | Votre compte Google a bien été récupéré - Le compte a bien été ré   |
| ☆ | Direction Informati. | Votre compte Office 365 - Bonjour, Félicitation, votre compte Offic |
| ☆ | Google               | Alerte de sécurité - Connexion sur un nouvel appare                 |
| ☆ | L'équipe Google Com. | Finalisez la configuration de votre nouveau compte Google - Bonjo   |

- 2. Si vous avez trouvé cet email passez à l'étape 3 et arrêtez vous, sinon passez directement à l'étape 4 et continuer jusqu'à la fin.
- 3. Ouvrez cet email pour voir les paramètres de votre compte office puis cliquez sur le lien <u>Cliquer ici</u> pour vous connecter à votre compte.

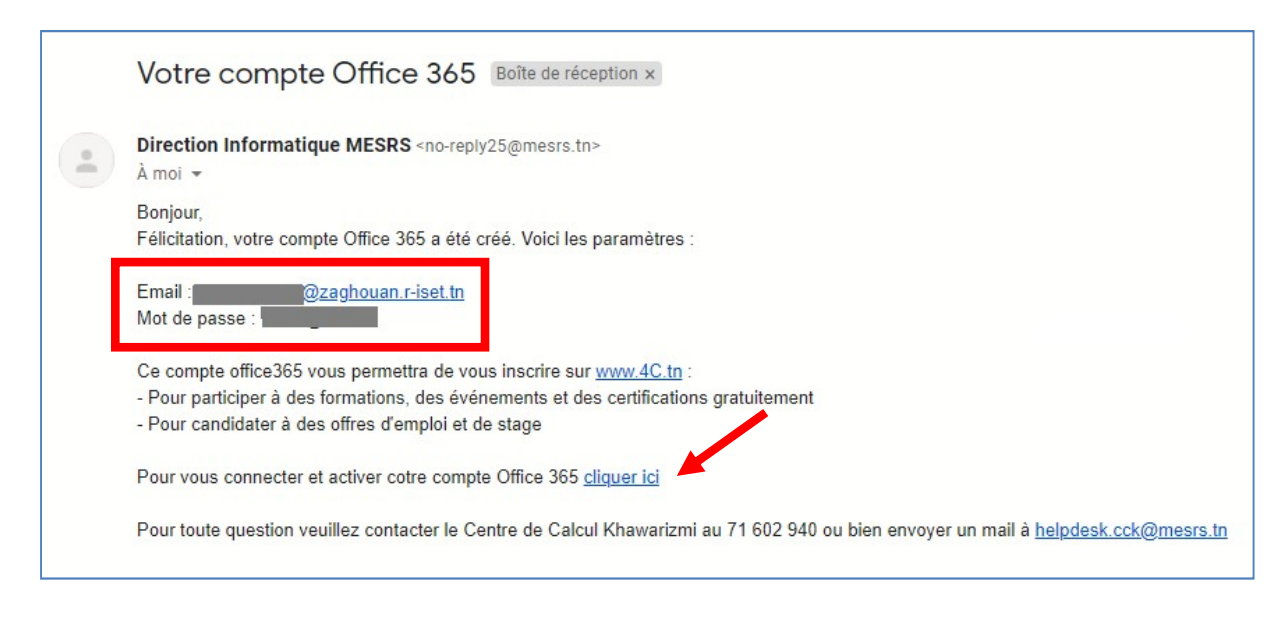

Connectez vous au site <u>https://www.inscription.tn/</u> et entrez vos 4. identifiants.

| ln:                                                                                                    | scription .tn                                                                                                    |
|----------------------------------------------------------------------------------------------------|----------------------------------------------------------------------------------------------------|
| Office 365<br>INSPIRE, LEARN<br>COLLABORATE FOR<br>Créez votre compte Office 365 à partir de www.insc<br>et profitez des services Office 365 via www.office<br>et profitez des services Office 365 via www.office<br>et profitez des services Office 365 via www.office<br>office 365 via www.office<br>office 365 | FREE<br>cription.tn<br>ffice.com                                                                                                    |
| VEUILLEZ VOUS IDENTIFIER A<br>Pour commencer votre inscription en<br>vous n'avez encore de compte sur ins<br>EMAIL :                                                                                                    | AVEC VOTRE EMAIL ET MOT DE PASSE :<br>ligne, vous pouvez vous identifier par votre email et mot de passe. Si<br>scription.tn, veuillez cliquer sur le lien Je crée mon compte |
| MOT DE PASSE :                                                                                                    | Valider<br>Mot de passe oublié?                                                                                                    |
| CODE DE SECURITE :<br>Je n'ai pas encore de compte?                                                                                                    | ? Je crée mon compte                                                                                                    |
| Contact : Direction Informatiq                                                                                                    | ue 71 834 746 inscription@mesrs.tn                                                                                                    |

Cliquez sur l'icône Office 365 5.

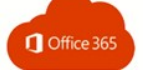

| Nom & Prénom                                          |                       |                | الإسم و اللقب                                          |
|-------------------------------------------------------|-----------------------|----------------|--------------------------------------------------------|
| Etablissement<br>INSTITUT SUPERIEUR DES ETUDES TECHNO | DLOGIQUES DE ZAGHOUAN | زغوان          | المؤسسة الجامعية<br>المعهد العالى للدراسات التكنولوجية |
| PAIEMENT                                              | INFORMATIONS          | CARTE ETUDIANT | MOT DE PASSE                                           |
| RÉSULTATS                                             | I off                 | fice 365       | MES REÇUS<br>(1 reçus (+0 archive))                    |

6. Vos identifiants sont mentionnés. Cliquer sur connecter à votre compte.

| Precedent                                                                                                    |                                           | Déconnexion                                                  |
|----------------------------------------------------------------------------------------------------|-------------------------------------------|--------------------------------------------------------------|
| Nom & Prénom                                                                                                    |                                           | الإسم و اللقب                                                |
| Etablissement                                                                                                    | ur des etudes technologiques de Zaghouan  | المؤسسة الجامعية<br>المعهد العالى للدراسات التكنولوجية زغوان |
|                                                                                                    |                                           |                                                              |
| /otre compte MS-Office                                                                                                    | : 365 gratuit                             |                                                              |
| Votre compte MS-Office                                                                                                    | : 365 gratuit                             |                                                              |
| Votre compte MS-Office<br>Compte inscrit au nom :<br>dentifiant :<br>Not de passe à la création                                                    | 365 gratuit<br>*******@zaghouan.r-iset.tn |                                                              |
| Votre compte MS-Office<br>Compte inscrit au nom :<br>dentifiant :<br>dot de passe à la création<br>'elephone :                                     | 365 gratuit<br>*******@zaghouan.r-iset.tn |                                                              |
| <b>/otre compte MS-Office</b><br>Compte inscrit au nom :<br>dentifiant :<br><u>Ant de nasse à la création</u><br>Telephone :<br>Date de création : | 23/09/2020 10.49                          |                                                              |

Merci pour votre effort !